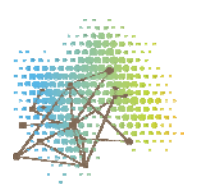

## Sådan påføres Dansk Telemedicin som databehandler

## Find journalnummeret på den anmeldelse, hvorpå Dansk Telemedicin skal anføres som databehandler:

Gå ind på datatilsynets hjemmeside: <u>http://www.datatilsynet.dk/fortegnelsen/soeg-i-fortegnelsen/</u>

Klik på "Søg" og herefter på "Udvidet søgning" og indtast kommunenummer (kommunenummer 813 er blot et eksempel). Klik på "Find" nederst i billedet.

| Dataansvarlig Vælg ministerium Kommunenr. |  |
|-------------------------------------------|--|
| 813                                       |  |

Du får nu alle kommunens anmeldelser frem. Navnet er sandsynligvis "Kommunal Sundhedsindsats"

## Lav en tilføjelse til anmeldelsen:

Vælg "Blanketter" i venstre side

Vælg "Anmeld ændring" og klik på "Anmeld ændring". Indtast det journalnummer som du fandt ovenfor. Åbn anmeldelsen og sæt "Dansk Telemedicin" ind under databehandler-rubrikken.